# **PPRI NEWSLETTER**

## 中研誠信電子報

## 學術研究倫理教育時數系統 閃亮登場!

萬眾矚目、引頸期盼之下,本院學習時 數系統之學術研究倫理教育時數,正式 上線囉!本期電子報介紹「學術研究倫 理教育時數」之基本功能,包含如何取 得、查詢,及上傳時數。希望協助同仁 有效管理時數!

## 如何取得時數?

請注意:上課後取得之時數,因課程來源不同,有 些平台會將您的時數自動匯入,有些須自行上傳

### 1. 線上課程

- A. 臺灣學術倫理教育資源中心 (AREE) (操作 說明<u>請見此)</u> 自行上傳
- B. 「e 等公務園 + 學習平台」之中央研究院 <u>專區</u>(操作說明請參考<u>教學影片</u>與<u>使用手</u> <u>冊</u>)自動匯入

## 2. 實體課程

- A. 本院研究誠信提升計畫不定期舉辦「學術 研究倫理教育訓練課程」,課程資訊請參 閱<u>網頁</u>自動匯入
- B. IRB相關課程 自行上傳
- C. 國內外學術研究倫理或學術研究誠信相關 線上研習課程或研討會 自行上傳

## 如何查詢時數?

STEP 1. 登入院內行政服務 > 選擇「個人服務」>「全院同仁學習時數查詢管理系統」

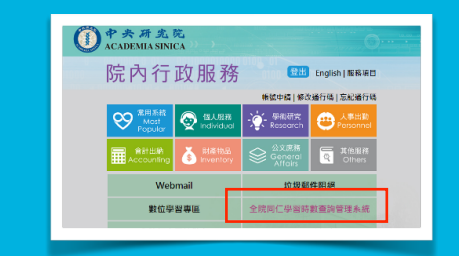

#### STEP 2. 登入「全院同仁學習時數查詢管理系統」

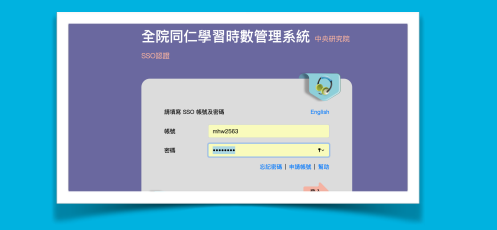

#### STEP 3. 登入後,於首頁看到個人之上課時數

| 法定課程名稱       | 錄分   | 時數現定   | 酸位 | 11.02 | \$821 | 狀態        | 計算截止目      |
|--------------|------|--------|----|-------|-------|-----------|------------|
| ▲ 資通安全(通識)   | 一般同仁 | 每1年3小時 | 0  | 0     | 0小時   | 80.308    | 2021-12-31 |
| ▲ 學術研究倫理教育時數 | 研究人員 | 每3年1月時 | 0  | 4     | 4小時   | <b>ED</b> | 2021-07-27 |

### STEP 4. 點選STEP 3 之「個人學習歷程表」即可 看到時數之明細

| 本院課程分      | 類         | ■頁/個人學     | 186  |                |          |      |     |
|------------|-----------|------------|------|----------------|----------|------|-----|
|            | 118       | 上線日期       | 9030 | 課程名稱           | 10189740 | 208  | 8.8 |
| 資語安全(專業、職業 | t) (0.040 | 2021-03-24 |      | (PPRI) 推可以進作者? | 2:(18)   | 1000 | 693 |
| 甲的研究曲理的方明  | B. (208)  |            |      |                |          |      |     |

## 如何上傳時數?

STEP 1. 登入院內行政服務> 選擇「個人服務」> 「全院同仁學習時數查詢管理系統」> 點選「個 人學習歷程上傳」並登入

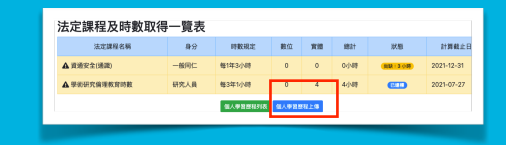

STEP 2. 點選「表單」>「院內服務申請」>「[公 文庶務]個人學習時數上傳作業」>「啟動流程」> 見到「個人學習時數上傳作業」頁面

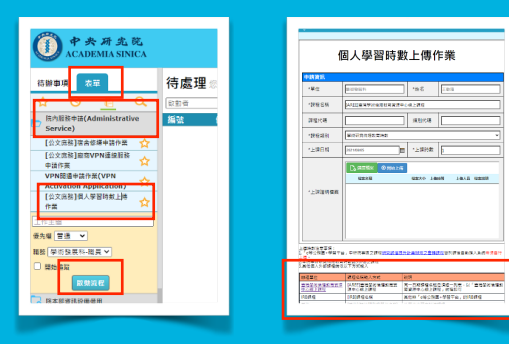

#### STEP 3. 「個人學習時數上傳作業」填寫資料

- A. 「課程名稱」,須於前方加上 [AREE]、[IRB]、 [其他],請參閱系統頁面下方注意事項)
- B. 「課程類別」選擇「學術研究倫理教育時數」
- C. 填寫「上課日期」、「上課時數」、上傳「上 課證明檔案」
- D. 完成後,點選螢幕左上角之「送出」
- E. PPRI 審核完成後,將寄送通知